# UniLock System 10

# Manual Import fra Pronestor (Mødeplanlægning)

| Projekt  | PCS125     |
|----------|------------|
| Version  | 2.0        |
| Revision | 2023-05-31 |

Med denne import kan Pronestor Planner mødeplanlægning anvendes til at styre delte undtagelsers Fra - og Til tider og personer medlemskab af Persongrupper i UniLock.

Når et lokale er bestilt i Pronestor kan UniLock indstilles til at have lokalet klar i bookingtiden (oplåse døre, frakoble tyverialarm, tænde lys, starte ventilation mv.) og give adgang for deltagere i adgangsvejen til lokalet.

Lokalekalenderes mødeperioder hentes i Pronestor serveren (Cloud eller on-premise) af UniLock, hvor bookingernes fra - og til tider automatisk indsættes i de konfigurerede delte undtagelsers Fra - og Til tider og i de deltagende personers medlemskab af persongrupper.

# Indholdsfortegnelse

| 1. | Beskrivelse                                 | 3 |
|----|---------------------------------------------|---|
|    | 1.1 Generel beskrivelse                     | 3 |
|    | 1.2 Import af lokalekalenderes mødeperioder | 4 |
|    | 1.3 Program-moduler                         | 4 |
| 2. | Operatør-vejledning                         | 5 |
|    | 2.1 Delte undtagelser                       | 5 |
|    | 2.2 Lokalebooking i Pronestor-kalender      | 5 |
| 3. | Installations-vejledning                    | 6 |
|    | 3.1 Pronestor                               | 6 |
|    | 3.2 UniLock                                 | 6 |

1.

# Beskrivelse

## 1.1 Generel beskrivelse

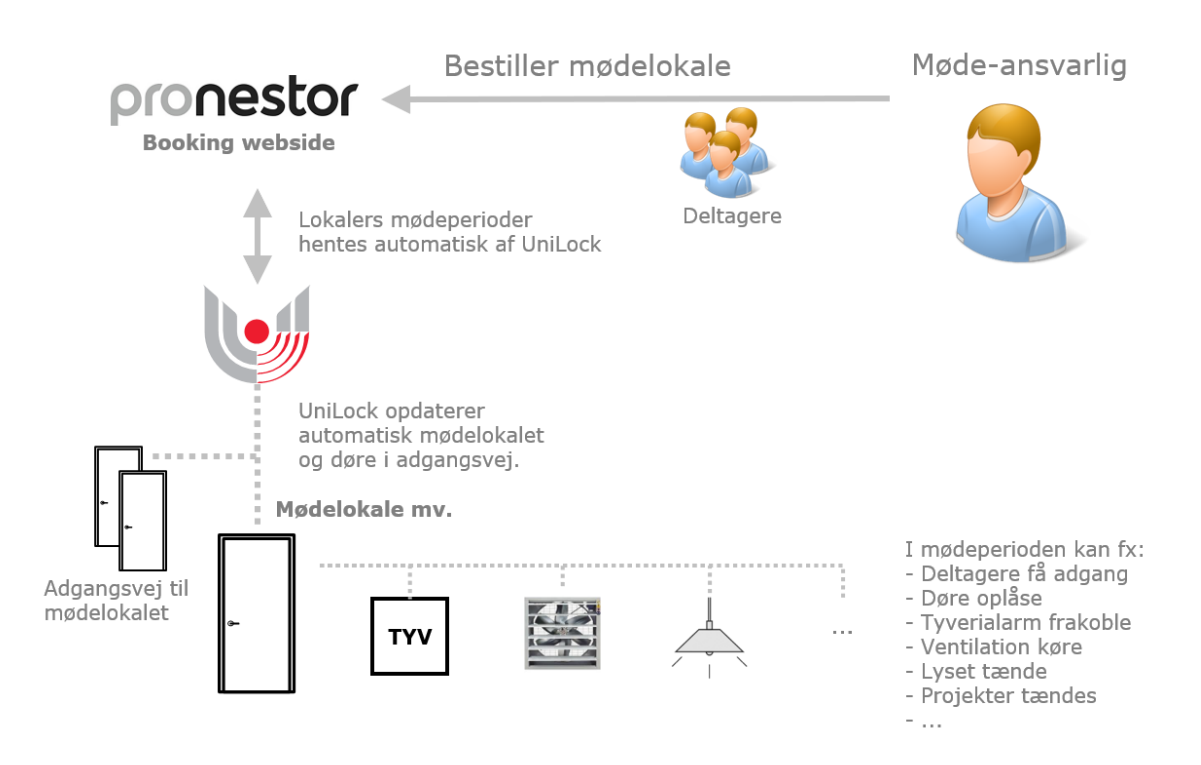

#### Anvendelse

Kunder med UniLock adgangskontrol og mødebestilling i Pronestor kan nu effektivisere arbejdsgange, da systemerne automatisk udveksler data.

En mødebestilling af et lokale i Pronestor kan automatisk medføre at UniLock sørger for at lokalet er klar til gæsterne i mødeperioden ved fx at oplåses døre, give adgang for deltagere, frakoble tyverialarm, tænde lys, tænde ventilation mv. Når mødeperioden udløber vender alt automatisk tilbage til almindelig drift.

Bestil blot møder i Pronestor Planner og UniLock sørger for at adgangsveje og mødelokalet er klar til mødedeltagerne.

Import fra Pronestor Planner anvender UniLock delte undtagelser og persongrupper. Derfor kan 'lokalebooking' i Pronestor også bruges til at styre ferieperioder, åbent hus, fester, arrangementer, udlån, adgang for pinkode/kort til fx udvalgte personer, gæster mv.

#### Beskrivelse

Med denne import mulighed kan Pronestor Planner anvendes til at styre UniLock delte undtagelsers Fra - og Til tider og Fra- og Til tider for personers gyldighed af medlemskab af persongrupper.

I UniLock indstilles hvilke delte undtagelser, de enkelte lokalers kalender skal styre, hvilke persongrupper deltagere skal have medlemskab af og i hvilket stamdatafelt deltageres mailadresse skal findes i hos personer i UniLock databasen. En delt undtagelse kan fx bruges til ekstraordinært at ændre sikkerhedsniveau i døre, til- og frakobling af tyverialarmer, k-punkt udgange og personers adgang i døre i forbindelse med sommerferie, åbent hus, aften arrangement, udlån af gymnastiksal, møder mv.

Lokalekalenderes mødeperioder hentes i Pronestor (Cloud eller on-premise) af UniLock, hvor mødeperiodernes fra - og til tider automatisk indsættes i de konfigurerede delte undtagelsers Fra - og Til tider.

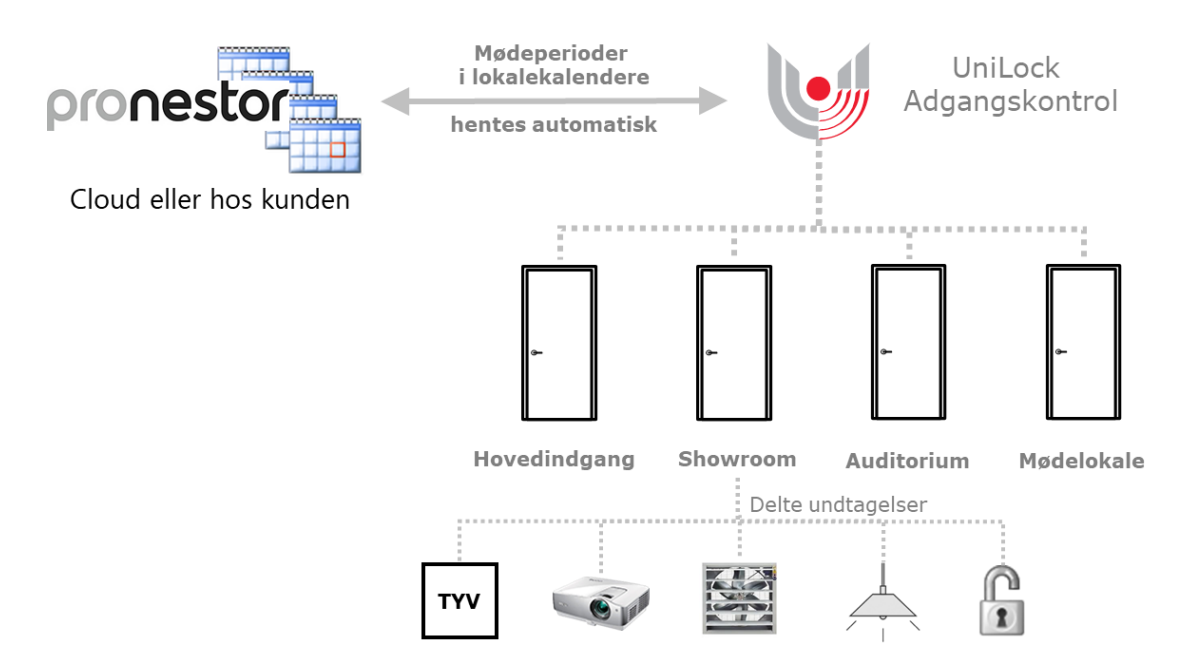

## 1.2 Import af lokalekalenderes mødeperioder

Hvert lokales næste 50 mødeperioder importeres automatisk fra Pronestor serveren hvert 10. minut. Mistes forbindelse til Pronestor serveren, indeholder UniLock således de førstkommende 50 mødeperioder for hvert lokale.

## 1.3 Program-moduler

Import er mulig, når der er tegnet licens til import-modulet, eller programmet er i demomode.

Delte undtagelser kan anvendes, når der er tegnet licens til program-modulet: 'Fiktive specialdage og undtagelser', eller programmet er i demo-mode.

Gyldighedsperioder for medlemskab af persongrupper kan anvendes, når der er tegnet licens til program-modulet "Gyldighedsperioder for Personer".

# 2.

# **Operatør-vejledning**

## 2.1 Delte undtagelser

For opsætning og brug af delte undtagelser henvises til manual for pc-programmet, som findes her: [Adgangseditor], [Hjælp], [Dokumentation] eller på www.unitek.dk.

## 2.2 Lokalebooking i Pronestor-kalender

I Pronestor Planner mødeplanlægning [Mødebestillinger] kan man lave mødebestillinger for lokaler.

## Installations-vejledning

## 3.1 **Pronestor**

Pronestor Planner indeholder listen af lokaler, hvor UniLock henter listen af lokaler og mødebestillinger for lokalerne.

#### Møde-emne i lokalers kalender

Møders emne henter UniLock automatisk fra mødebestillingerne i lokalets kalender og gemmer i beskrivelsen for de delte undtagelsers perioder.

#### Lokationers ID-nummer

I Pronestor kan der oprettes en række Lokationer, som hver kan indeholde en række lokaler. Lokationernes ID-nummer skal indtastes i UniLock, således at de korrekte lokalers kalendere kan anvendes. Lokationers ID-nummer findes i Pronestor [Administration], [Organisation], [Lokationer], hold musen over lokationen og lokationens ID vises i lokationens link nederst på siden.

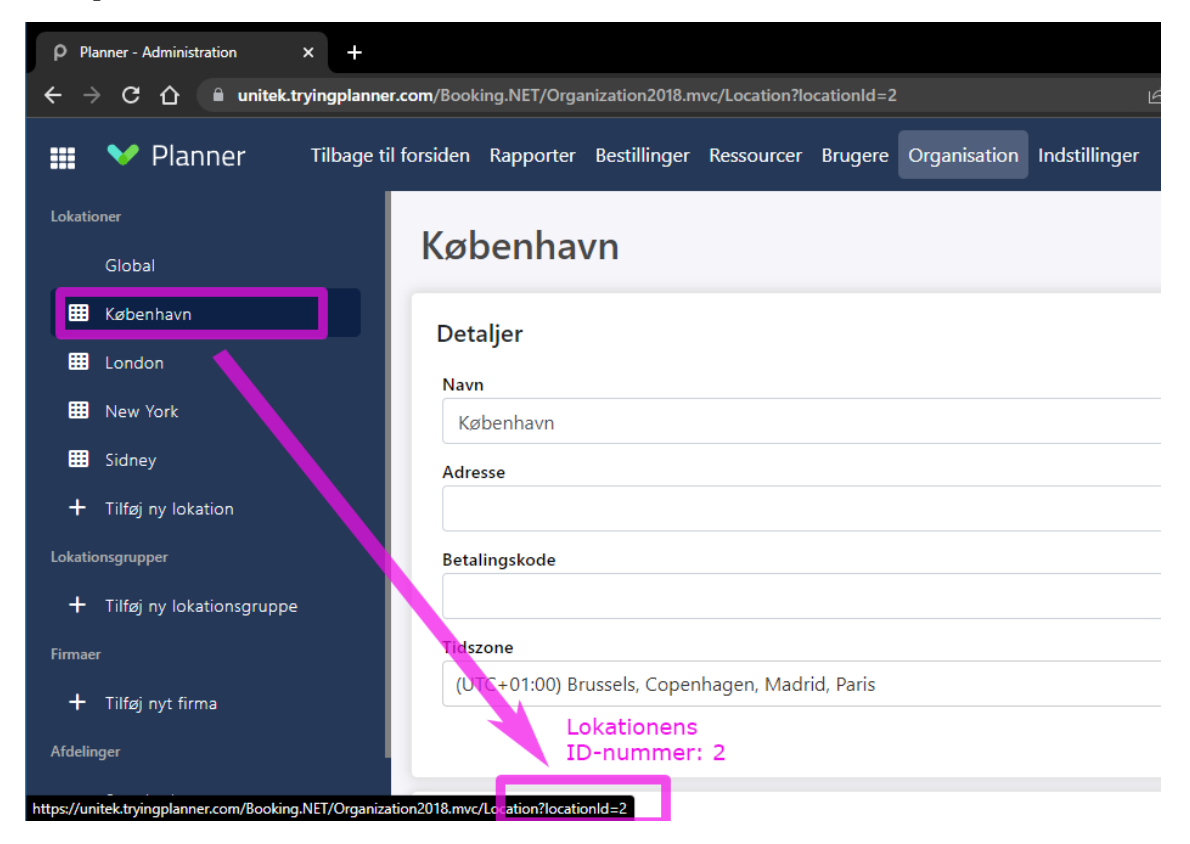

3.

## 3.2 UniLock

Opsætning foretages under [Integrationer], hvor der oprettes et nyt objekt af typen [Pronestor - Mødeplanlægning].

| 🛃 Integrationer (Import/eksport)                                                                                                    |                                                                                                    |  |  |  |  |
|----------------------------------------------------------------------------------------------------|----------------------------------------------------------------------------------------------------|--|--|--|--|
| 🖶 Q   🗕 🕂 +=   🗸 🚱 🗄 🕢                                                                                                    |                                                                                                    |  |  |  |  |
| Alle Søg<br>Eksport: Adgangsregistrering csv-fil                                                                                                    | Søgenavn: Import: Mødelokaler fra Pronestor<br>Forbindelse Bookinger Synkronisering Notat                                                                                                    |  |  |  |  |
| Eksport: NOX alarm system<br>Eksport: Personer<br>Eksport: Salto adgangskontrol<br>Eksport: Transaktioner<br>Import: Ansatte fra Active Directory<br>Import: Motionscenter Aktiv Liv Conventus<br>Import: Mødelokaler fra Outlook kalender<br>Import: Mødelokaler fra Pronestor | Integration       Integration       Integration       Image: Type: Pronestor - Mødeplanlægning                                                                                                    |  |  |  |  |
|                                                                                                    | Forbindelse         Herunder angives login og Server URL for at kunne forbinde til Pronestor.         Domæne login         Anvend         Domæne-login anvendes når adgang til Pronestor hostes af en tredjepart Webserver i domæne, som fx         Microsoft Internet Information Services (IIS). Her skal UniLock først logge ind i Webserveren, hvorefter         UniLock kan logge ind i Pronestor.         Domæne for installations no: |  |  |  |  |
|                                                                                                    | Brug andet domæne: Brugemavn: Adgangskode:                                                                                                    |  |  |  |  |
|                                                                                                    | Pronestor login Brugemavn: kasper Adgangskode: ••••••• Server URL: https://unitek.tnyingplanner.com Valider O                                                                                                    |  |  |  |  |
| Objekt 10 af 10                                                                                                    | Oprettet: 2022-02-07 15:57 /Ændret: 2022-02-07 16:03                                                                                                    |  |  |  |  |

## Forbindelse

Angiv udleveret Brugernavn, Adgangskode og Server URL til Pronestor.

Ved tryk på [Valider] valideres om det er forbindelse Pronestor.

| rbindelse Bookinger Synkronisering                                                                                     | Notat                                    |                                     |                |                                                                                                    |              |
|----------------------------------------------------------------------------------------------------|------------------------------------------|-------------------------------------|----------------|----------------------------------------------------------------------------------------------------|--------------|
| Lokationer                                                                                                    |                                          |                                     |                |                                                                                                    |              |
| Indtast de Pronestor lokationers ID-num<br>ID-numre udleveres af Pronestor adminis                                     | re, som U<br>strator og                  | IniLock sk<br>indtastes             | al an<br>adski | vende lokaler fra. Lokationemes<br>ilt af komma.                                                                                                 |              |
| ID-numre: 2,3,4,5                                                                                                    |                                          |                                     |                |                                                                                                    |              |
|                                                                                                    |                                          |                                     |                |                                                                                                    |              |
| Lokaler                                                                                                    |                                          |                                     |                |                                                                                                    |              |
| Vælg herunder de Pronestor lokaler, sor                                                                                | n skal an                                | vendes i l                          | JniLo          | ck.                                                                                                    |              |
|                                                                                                    |                                          |                                     |                |                                                                                                    | 1            |
| Valgte lokaler: 🛛 📝 Fj                                                                                                 | jem fra lis                              | ten                                 |                | gbare lokaler (20):                                                                                                    | Opdater list |
| Lokale                                                                                                    |                                          |                                     |                | Lokale                                                                                                    | ~            |
| Auditorie 2                                                                                                    |                                          |                                     | -              | Auditorie 1                                                                                                    |              |
| Lille bjørn                                                                                                    |                                          |                                     | -              | Lokale 2                                                                                                    |              |
| Saturn                                                                                                    |                                          |                                     | -              | Lokale 3                                                                                                    |              |
| - Universet                                                                                                    |                                          | أ                                   | -              | Lokale 5                                                                                                    |              |
|                                                                                                    |                                          | ₽                                   | -              | Mars                                                                                                    |              |
|                                                                                                    |                                          |                                     | -              | Mars London                                                                                                    |              |
|                                                                                                    |                                          | 4                                   | -              | Mars New York                                                                                                    |              |
|                                                                                                    |                                          |                                     | -              | Mars Sidney                                                                                                    |              |
|                                                                                                    |                                          |                                     |                | Nero                                                                                                    |              |
|                                                                                                    |                                          |                                     |                | Pluto                                                                                                    |              |
|                                                                                                    |                                          |                                     | -              | Store bjørn                                                                                                    |              |
|                                                                                                    |                                          |                                     |                |                                                                                                    |              |
| vælg miliket standatarett bookingdeitag                                                                                | jemes en                                 | nai əxarnı                          | luca           |                                                                                                    |              |
| Valate personar upper (1):                                                                                             | 6                                        | <b>.</b>                            | Vək            | abara personar inper (14):                                                                                                    | <b>6</b>     |
|                                                                                                    |                                          |                                     |                |                                                                                                    | •••          |
| Persongruppe                                                                                                    |                                          |                                     |                | Persongruppe<br>Baderum 1                                                                                                    | <u>^</u>     |
|                                                                                                    |                                          |                                     | ,              | Baderum 2                                                                                                    |              |
|                                                                                                    |                                          |                                     |                | Bookinger - Showroom                                                                                                    |              |
|                                                                                                    |                                          |                                     | 1              | Butiksansatte                                                                                                    |              |
|                                                                                                    |                                          |                                     | 1              | Direktion                                                                                                    |              |
|                                                                                                    |                                          |                                     | 2              | Firmaidræt                                                                                                    |              |
|                                                                                                    |                                          |                                     |                | Golfklub                                                                                                    | ~            |
|                                                                                                    |                                          |                                     |                |                                                                                                    |              |
| Booking: Aktiveret styring                                                                                             |                                          |                                     |                |                                                                                                    |              |
| Vælg herunder de delte undtagelser, s                                                                                  | om skal a                                | aktiveres i                         | det v          | valgte lokales bookingperioder.                                                                                                    |              |
| Valgte delte undtagelser (1):                                                                                          | E                                        | 0                                   | Valg           | gbare delte undtagelser (13):                                                                                                    | 5            |
| Delt undtagelse                                                                                                    |                                          | _                                   |                | Delt undtagelse                                                                                                    | ^            |
|                                                                                                    |                                          |                                     | 1              | Aktiver fri adgang til elevator                                                                                                    |              |
| Booking af Lille bjørn                                                                                                 |                                          |                                     |                |                                                                                                    |              |
| Booking af Lille bjørn                                                                                                 |                                          |                                     | 1              | Booking af Hal                                                                                                    |              |
| Booking af Lille bjørn                                                                                                 |                                          | 4                                   | 0              | Booking af Hal<br>Booking af Motionsrum                                                                                                    |              |
| Booking af Lille bjørn                                                                                                 |                                          | 4                                   | 000            | Booking af Hal<br>Booking af Motionsrum<br>Booking af Showroom                                                                                   |              |
| Booking af Lille bjørn                                                                                                 |                                          | <ul><li></li></ul>                  |                | Booking af Hal<br>Booking af Motionsrum<br>Booking af Showroom<br>Evakuering<br>Ferie                                                            |              |
| Booking af Lille bjørn                                                                                                 |                                          | <b>少</b> 合                          |                | Booking af Hal<br>Booking af Motionsrum<br>Booking af Showroom<br>Evakuering<br>Ferie<br>Fest                                                    |              |
| Booking af Lille bjørn                                                                                                 |                                          | 令<br>令                              |                | Booking af Hal<br>Booking af Motionsrum<br>Booking af Showroom<br>Evakuering<br>Ferie<br>Fest<br>Julefrokost                                     |              |
| Booking af Lille bjørn                                                                                                 |                                          | <b>小</b>                            |                | Booking af Hal<br>Booking af Motionsrum<br>Booking af Showroom<br>Evakuering<br>Ferie<br>Fest<br>Julefrokost                                     | v            |
| Booking af Lille bjørn                                                                                                 |                                          | 4                                   |                | Booking af Hal<br>Booking af Motionsrum<br>Booking af Showroom<br>Evakuering<br>Ferie<br>Fest<br>Julefrokost                                     | v            |
| /ælg eventuelt herunder tider som lokal                                                                                | ets valgte                               | e delte und                         |                | Booking af Hal<br>Booking af Motionsrum<br>Booking af Showroom<br>Evakuering<br>Ferie<br>Fest<br>Julefrokost                                     | ~            |
| /ælg eventuelt herunder tider som lokal<br>tarttidspunkt og stoppes efter bookinge                                     | ets valgte<br>ins stoptid                | e delte und<br>dspunkt:             |                | Booking af Hal<br>Booking af Motionsrum<br>Booking af Showroom<br>Evakuering<br>Ferie<br>Fest<br>Julefrokost<br>Heer skal startes før bookingers | ~            |
| /ælg eventuelt herunder tider som lokal<br>tarttidspunkt og stoppes efter bookinge<br>ra⊀id er □€ minutter før booking | ets valgte<br>irs stoptid<br>ers startti | e delte und<br>Ispunkt:<br>dspunkt. |                | Booking af Hal<br>Booking af Motionsrum<br>Booking af Showroom<br>Evakuering<br>Ferie<br>Fest<br>Julefrokost                                     | ~            |

#### Lokationer

Lokationers ID-nummer findes i Pronestor [Administration], [Organisation], [Lokationer], hold musen over lokationen og lokationens ID vises i lokationens link nederst på siden.

#### Lokaler

Efter tryk på [Opdatér liste], hentes lokalernes navne fra Pronestor. Optræder de ønskede lokaler ikke på listen, kontaktes Pronestor administratoren for at få de manglende lokaler tilføjet.

Når et lokale er valgt på listen [Valgte lokaler] kan:

- Vælge det stamdatafelt i UniLock, som indeholder personers mailadresse. Når en booking modtages er deltagere angivet med mailadresse, og UniLock kan således finde de personer i databasen, som deltager i mødet.
- De persongrupper som deltagere skal være medlem af i bookingperioden.
- De delte undtagelser, som skal styres af lokalets kalender, føres over på listen [Valgte delte undtagelser]. Fra - og Til tider i de valgte delte undtagelser hentes nu fremadrettet automatisk fra lokalets kalender.
- Angive om UniLock skal reagere forskudt fra de aktuelle bookingperioders start og slut tidspunkt.

#### Synkronisering

Ved tryk på [Synkroniser] valideres om det er muligt at hente aftaler i lokalernes kalender fra Pronestor serveren.

UniLock synkroniser automatisk hvert 10. minut med Pronestor. Hver gang Pronestor ikke afleverer data for et valgt lokale, genereres en logning om fejl i UniLock. Årsag til fejl kan fx være manglende rettigheder til lokalets kalender eller at lokalet er blevet slettet i Pronestor.

## Logfiler

Logfiler for de seneste importresultater gemmes og kan vises, som en hjælp i forbindelse med test og fejlfinding.